Institute FEE payment procedure on ERP SMILE

1. After login to NITW ERP SMILE click on the **Accounts** button shown as below (circled in red colour)

| राष्ट्रीय प्रौद्योगिकी संस्थान वारांगल<br>NATIONAL INSTITUTE OF TECHNOLOGY WARANGAL<br>उद्यम संसाधन योजना<br>Enterprise Resource Planning |                                 |         |                                     |  |
|----------------------------------------------------------------------------------------------------|---------------------------------|---------|-------------------------------------|--|
| НОМЕ                                                                                                    | PROFILE LOGOUT                  |         |                                     |  |
| View Institute Routine Orders/Notices                                                                                                    |                                 |         |                                     |  |
| Academic<br>Manages academic related activities                                                                                           | Accounts<br>Accounts Management | ₹       | Hostel<br>Manage hostel allocations |  |
|                                                                                                    |                                 | <b></b> |                                     |  |

2. Then you will be redirected to Accounts then click on the Student Academic Fee Details (circled in red colour)

| राष्ट्रीय प्रौद्योगिकी संस्थान वारांगल<br>NATIONAL INSTITUTE OF TECHNOLOGY<br>उद्यम संसाधन योजना<br>Enterprise Resource Planning | WARANGAL |         |        |  |
|----------------------------------------------------------------------------------------------------|----------|---------|--------|--|
|                                                                                                    | номе     | PROFILE | LOGOUT |  |
| Home / Accounts                                                                                                    |          |         |        |  |

| ₹ Accounts             |        |  |  |
|------------------------|--------|--|--|
|                        |        |  |  |
| Student Fees           |        |  |  |
| Student Academic Fee D | etails |  |  |
|                        |        |  |  |
| l                      |        |  |  |

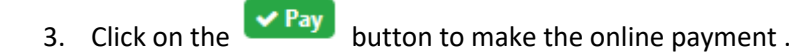

| राष्ट्रीय प्राद्यागिको संस्थान वारगिल<br>NATIONAL INSTITUTE OF TECHNOLOGY WAR<br>उद्यम संसाधन योजना<br>Enterprise Resource Planning | <u>ANGAL</u>                                                                                   |                                       |                                        |                                                            |                                                      |                                                     |                                  |                                     |                                                                    |
|----------------------------------------------------------------------------------------------------|------------------------------------------------------------------------------------------------|---------------------------------------|----------------------------------------|------------------------------------------------------------|------------------------------------------------------|-----------------------------------------------------|----------------------------------|-------------------------------------|--------------------------------------------------------------------|
| н                                                                                                    | OME P                                                                                          | ROFILE                                | LOGOUT                                 |                                                            |                                                      |                                                     |                                  |                                     |                                                                    |
| Accounts / Student Fees / Student Academic                                                                                          | c Fee Detail                                                                                   | 5                                     |                                        |                                                            |                                                      |                                                     |                                  |                                     |                                                                    |
|                                                                                                    |                                                                                                |                                       |                                        |                                                            |                                                      |                                                     |                                  |                                     |                                                                    |
|                                                                                                    |                                                                                                |                                       |                                        |                                                            |                                                      |                                                     |                                  |                                     |                                                                    |
|                                                                                                    | # Sess                                                                                         | ion S                                 | Semester                               | Demand<br>Amount (INR)                                     | Paid<br>Amount (INR)                                 | Outstanding<br>Amount (INR)                         | Refund<br>Amount (INR)           | Refund<br>made (INR)                | Action                                                             |
|                                                                                                    | # Sess                                                                                         | ion S<br>2023                         | Semester<br>Odd                        | Demand<br>Amount (INR)<br>76000                            | Paid<br>Amount (INR)<br>76000                        | Outstanding<br>Amount (INR)<br>0                    | Refund<br>Amount (INR)<br>0      | Refund<br>made (INR)<br>0           | Action<br>View Fee Breakup                                         |
|                                                                                                    | <ul> <li># Sess</li> <li>1 2022-</li> <li>2 2022-</li> </ul>                                   | ion S<br>2023<br>2023                 | Semester<br>Odd<br>Even                | Demand<br>Amount (INR)<br>76000<br>35000                   | Paid<br>Amount (INR)<br>76000<br>35000               | Outstanding<br>Amount (INR)<br>0<br>0               | Refund<br>Amount (INR)<br>0<br>0 | Refund<br>made (INR)<br>0<br>0      | Action<br>View Fee Breakup<br>View Fee Breakup                     |
|                                                                                                    | <ul> <li># Sess</li> <li>1 2022-</li> <li>2 2022-</li> <li>3 2023-</li> </ul>                  | <b>500 S</b><br>2023<br>2023<br>2024  | Semester<br>Odd<br>Even<br>Odd         | Demand<br>Amount (INR)<br>76000<br>35000<br>46000          | Paid<br>Amount (INR)<br>76000<br>35000<br>46000      | Outstanding<br>Amount (INR)<br>0<br>0               | Refund<br>Amount (INR)<br>0<br>0 | Refund<br>made (INR)<br>0<br>0      | Action<br>View Fee Breakup<br>View Fee Breakup<br>View Fee Breakup |
|                                                                                                    | <ul> <li># Sess</li> <li>1 2022-</li> <li>2 2022-</li> <li>3 2023-</li> <li>4 2023-</li> </ul> | ion S<br>2023<br>2023<br>2024<br>2024 | Semester<br>Odd<br>Even<br>Odd<br>Even | Demand<br>Amount (INR)<br>76000<br>35000<br>46000<br>37500 | Paid<br>Amount (INR)<br>76000<br>35000<br>46000<br>0 | Outstanding<br>Amount (INR)<br>0<br>0<br>0<br>37500 | Refund<br>Amount (INR)<br>0<br>0 | Refund<br>made (INR)<br>0<br>0<br>0 | Action<br>View Fee Breakup<br>View Fee Breakup<br>View Fee Breakup |

4. Then you will be redirected to payment page / screen shown below. Choose appropriate payment options for making the payment.

| Payment Details      | Kun ourdennes an cards (priysicar and virtual) sinan oc chapted for use only at contract based p                                                                   | onits of usage (viz. ATM's and Point of s |
|----------------------|----------------------------------------------------------------------------------------------------|-------------------------------------------|
| Debit/Credit Card    | Please ensure that your card is enabled for online (E-Commerce) transactions<br>कृपया सुनिच्छित करे कि आपका कार्ड (ई-कॉमर्स) लेनदेन के लिए सक्षम है<br>Cord Number | Order Summary<br>Kindly note Order No.    |
| 🖙 UPI 🛷 🚱 paytm 🕓 🌶  | VISA 🐑 🧧 RuPaya                                                                                                    | Order No.:                                |
|                      | Expiry Date/Valid Thru CVV/CVC 4-DBC                                                                                                    | 0000000000                                |
| <sup>₿</sup> NEFT    | Month Year Y                                                                                                    | Merchant Name                             |
| 🔉 SBI Branch Payment | Name of the card holder                                                                                                    | NIT WARANGAL                              |
|                      | Name as on card                                                                                                    | ·                                         |
|                      | Use your GSTIN for claiming input tax (Optional)                                                                                                    | Amount:                                   |
|                      | Pay Now                                                                                                    | Processing fee:                           |
|                      | Cancel                                                                                                    | GST:                                      |
|                      |                                                                                                    | Total:                                    |
|                      |                                                                                                    | APM ID: PG_TRANS_396                      |

## STUDENTS THOSE WHO ARE PAYING THE FEES THROUGH BANK LOAN.

## **NEFT Payment**

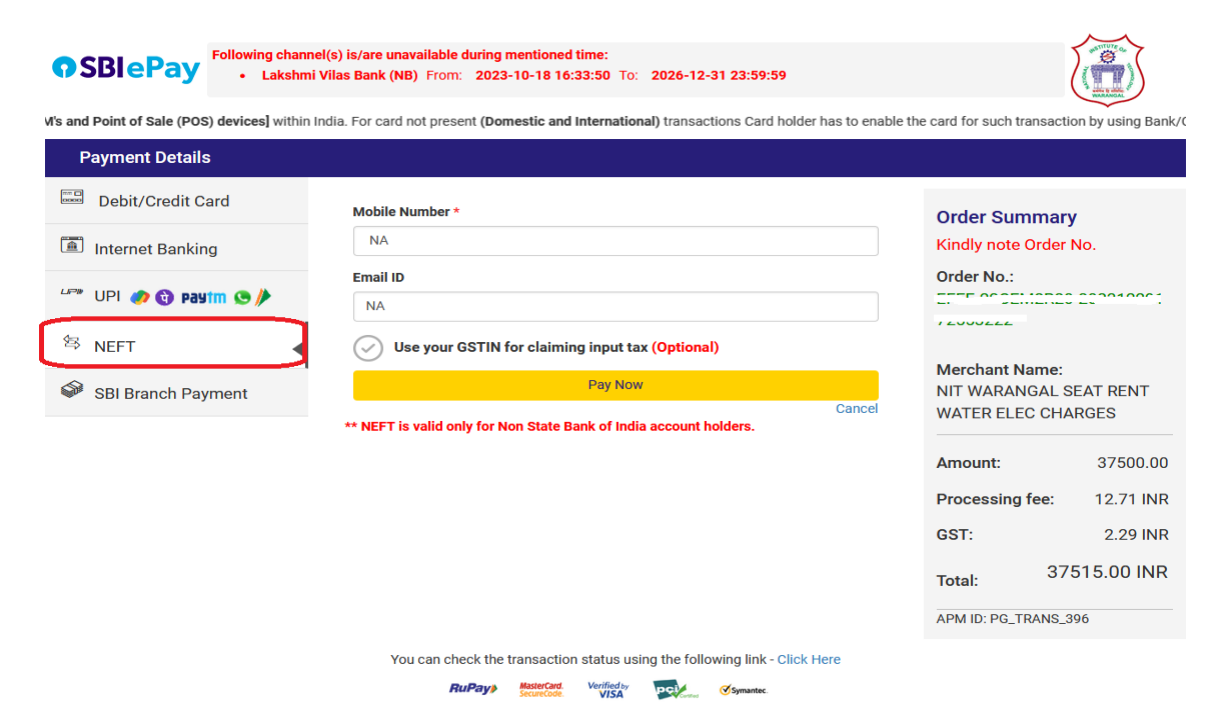

## GENERATED CHALLAN TO BE SUBMITTED AT RESPECTIVE BANK BRANCH (WHERE STUDENT(s) OBTAINED EDUCATION LOAN)

## SBI Branch Challan payment is valid for three days from the date of generation.

| SBIePay     Following channel(s     Lakshmi Vil | i) is/are unavailable during mentioned time:<br>as Bank (NB) From: 2023-10-18 16:33:50 To: 2026-12-31 23:59:59 |                                                                |
|-------------------------------------------------|----------------------------------------------------------------------------------------------------|----------------------------------------------------------------|
| r bank/branch to enable the Card for Card not F | resent Transaction.                                                                                            | $\checkmark$                                                   |
| Payment Details                                 |                                                                                                    |                                                                |
| Debit/Credit Card                               | Customer Name *                                                                                                | Order Summary<br>Kindly note Order No.                         |
| um UPI 🧑 😗 Payim 👁 🌶                            | Mobile Number *                                                                                                | Order No.:                                                     |
| <sup>包</sup> NEFT                               | Email ID                                                                                                    |                                                                |
| SBI Branch Payment                              | NA           Use your GSTIN for claiming input tax (Optional)                                                  | Merchant Name:<br>NIT WARANGAL SEAT RENT<br>WATER ELEC CHARGES |
|                                                 | Pay Now                                                                                                    | Amount: 37500.00                                               |
|                                                 | Cancel                                                                                                    | Processing fee: 43.00 INR                                      |
|                                                 |                                                                                                    | <b>GST:</b> 7.74 INR                                           |
|                                                 |                                                                                                    | Total: 37550.74 INR                                            |
|                                                 |                                                                                                    | APM ID: PG_TRANS_396                                           |
|                                                 | You can check the transaction status using the following link - Click $\ensuremath{Here}$                      |                                                                |
|                                                 | RuPay> MasterCard, Verified by VISA Symantec.                                                                  |                                                                |